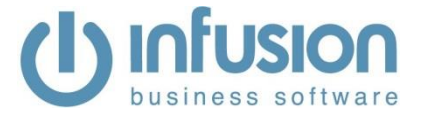

These instructions are for v8.460 of Infusion Business Software and SPROCKIT.

They are designed to give an oversight into upgrading an existing installation on a standalone workstation, peer to peer network or LAN. To install the software, firstly download and save the appropriate package from our website (www.infusionsoftware.co.nz or www.infusionsoftware.com.au).

# Table of Contents

| Before Beginning the Upgrade 2                                                                                    |
|----------------------------------------------------------------------------------------------------|
| Technical Note                                                                                                    |
| IMPORTANT NOTICES 4                                                                                               |
| Requesting / Entering an End User License5                                                                        |
| Anti-Virus Software                                                                                               |
| Windows Data Execution Prevention (DEP), Server Message Block (SMB2 and SMB1) and Opportunistic Locking (Oplocks) |
| Uninstall Wizard                                                                                                  |
| Key Features                                                                                                    |
| Admin7                                                                                                    |
| Invoices                                                                                                    |
| Job Management                                                                                                    |
| POS12                                                                                                    |
| Products                                                                                                    |
| Purchase Orders15                                                                                                 |
| Quotes 15                                                                                                    |
| Staff15                                                                                                    |
| Supplier                                                                                                    |
| System17                                                                                                    |

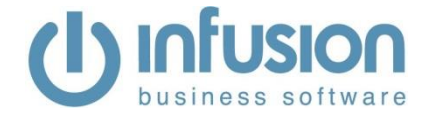

## **Before Beginning the Upgrade**

- 1. Make a **full backup** of the existing version of the software (i.e. Data, Custom and Images folders). Modify the name of the backup to include a note signifying it is a pre upgrade backup and what version is being upgraded e.g. IBS801-20121211b4upgrade.
- 2. All external syncing services (e.g. Website, CRM, EDI Etc.) need to be stopped before the backup is made.
- 3. Restart the Server/Computer the Infusion data file resides on.
- 4. V8.460 will require installation on the server and on workstations as the IBSMAIN.EXE and SPROCKIT.EXE now check the version numbers of the workstation and server. If the version of the executable on the server and the workstation are not the same the application will advise you which one is the oldest and needs updating. Until both are the same, the application will not be able to be launched from that workstation.
- 5. Upgrading to v8.460 from any version earlier than 8.400 will require a new licence. If upgrading after hours, please ensure you request your new v8.4xx license beforehand, inside Infusion office hours.
- 6. Run the install as an Administrator.

To start the upgrade, Double click on the downloaded .exe file to open it.

The first form is a Welcome form.

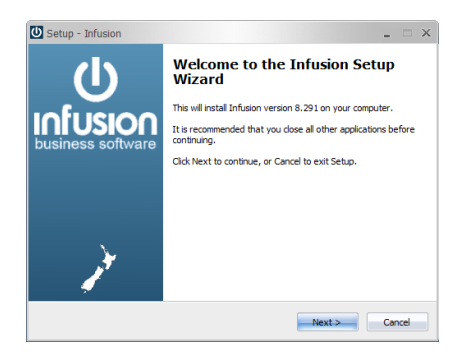

Select Next. The License Agreement form is next

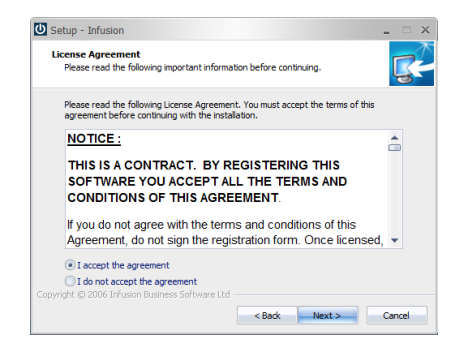

After having read the License Agreement select the 'I accept the agreement' radio button if you agree with it.

#### Select Next

From the Select Components form, select the components that are to be installed.

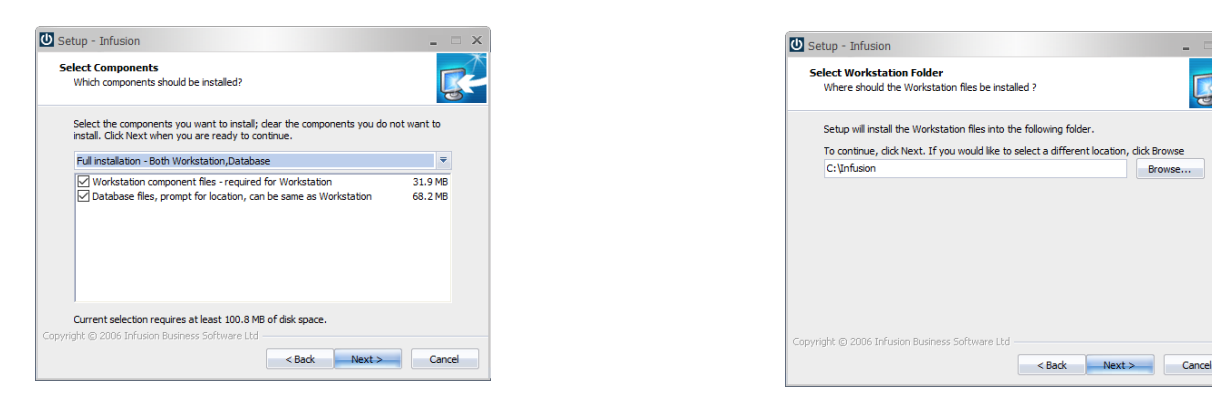

#### Select Next

If the "Workstation component files" option was selected you will be prompted for the folder to install these files into. Type in or browse to the required location.

#### Select Next

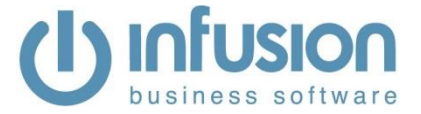

If the "Database files" option was selected you will be prompted for the folder to install the Database files into.

| 🖸 Setup - Infusion 💶 🗆 🗙                                                                                                    | 🖸 Setup - Infusion 💶 🗆 🗙                                                                                                    |
|----------------------------------------------------------------------------------------------------|----------------------------------------------------------------------------------------------------|
| Select Database Folder<br>Where should the Database files be installed ?                                                                                                    | Select Additional Tasks<br>Which additional tasks should be performed?                                                       |
| Setup will install the Database files into the following folder.<br>To continue, click Next. If you would like to select a different location, click Browse<br>F:\Infusion Browse | Select the additional tasks you would like Setup to perform while installing Infusion, then click Next.<br>Additional icons: |
|                                                                                                    | Create a desktop icon                                                                                                    |
|                                                                                                    |                                                                                                    |
| Copyright © 2006 Infusion Business Software Ltd                                                                                                    | Copyright @ 2006 Infusion Business Software Ltd                                                                              |

This can be in a different location from the Workstation component files, e.g. a separate drive possibly on a server location (the example above shows this as F: drive). Type in or browse to the required location.

### Select Next

If the "Workstation component files" install was selected, the next form is Additional Tasks. Note: If Database ONLY option was selected, go to the "Ready to Install" step.

Select the "Create a desktop icon" option to create a shortcut on your desktop.

### Select Next

Enter the name you want displayed with the Icon.

| 🕑 Setup - Infusion 💶 🗆 🗙                                          | 🕑 Setup - Infusion 💶 🗆                                                                                                    |
|-------------------------------------------------------------------|----------------------------------------------------------------------------------------------------|
| Enter Icon name<br>Alter name to suit                             | Ready to Install<br>Setup is now ready to begin installing Infusion on your computer.                                                             |
| The following name will be used for your Icon name.<br>Icon name: | Click Install to continue with the installation, or click Back if you want to review or<br>change any settings.                                   |
| Infusion                                                          | Selected components:<br>Workstation component files - required for Workstation<br>Database files, prompt for location, can be same as Workstation |
|                                                                   | (workstation)<br>C:\Infusion (database)                                                                                                    |
|                                                                   |                                                                                                    |
| Copyright (9) 2006 Infusion Business Software Ltd                 | Converbit (8) 2005 Tofixion Rusiness Software Ltd                                                                                                 |
| < Back Next > Cancel                                              | < Back Instal Cancel                                                                                                    |

#### Select Next

Infusion Setup Wizard will then prompt you to install the software.

#### Select Install

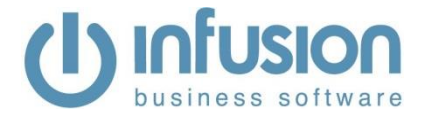

| U Setup - Infusion                                                        | _ = ×    |
|---------------------------------------------------------------------------|----------|
| Installing<br>Please wait while Setup installs Infusion on your computer. | <b>R</b> |
| Extracting files<br>C: \Infusion\foxypreviewer.app                        |          |
|                                                                           |          |
|                                                                           |          |
|                                                                           |          |
|                                                                           |          |
|                                                                           |          |
|                                                                           |          |
| Copyright © 2006 Infusion Business Software Ltd                           |          |
|                                                                           | Cancel   |

| 😃 Setup - Infusion            | _                                                                                                    |
|-------------------------------|----------------------------------------------------------------------------------------------------|
| (l)                           | Completing the Infusion Setup<br>Wizard                                                                                                    |
| Infusion<br>business software | Setup has finished installing Infusion on your computer.<br>Click Finish to exit Setup.<br>View the Workstation post Install Notes file -<br>Recommended (requires a PDF reader eg Adobe) |
| ))                            |                                                                                                    |
|                               | Finish                                                                                                    |

Once the install has completed, on the form will last displayed you can select to view the Workstation post Install Notes if you tick the box.

Select Finish

## **Technical Note**

If you only select the "Workstation component files" option, only the files required to run Infusion and Help files are installed (plus two Unins000.\* files).

If you run unins000.exe (with the Infusion logo) it will Uninstall and de-register the install. The unins000.exe is only created when you select Workstation as part of the Install.

| scheme.rel       | 2//02/14 11:12 AM | TP1 FIIE           | 5.059 6.6 |
|------------------|-------------------|--------------------|-----------|
| SMS_COMAPI.dll   | 10/03/05 9:57 AM  | Application extens | 140 KB    |
| support.exe      | 04/06/14 8:18 AM  | Application        | 255 KB    |
| system.app       | 15/03/13 10:51 PM | APP File           | 822 KB    |
| Sysupdates.DBF   | 25/07/15 10:31 AM | DBF File           | 29 KB     |
| unins000.dat     | 29/08/15 12:34 PM | DAT File           | 445 KB    |
| 🕘 unins000.exe ┥ | 29/08/15 12:28 PM | Application        | 758 KB    |
| vfp2c.h          | 22/05/11 4:54 PM  | H File             | 22 KB     |
| vfp2c32.fll      | 04/02/12 7:11 AM  | FLL File           | 272 KB    |
| vfn9r.dll        | 03/04/09 1:01 PM  | Annlication extens | 4 624 KR  |

## **IMPORTANT NOTICES**

If you install FULL (both Workstation and Database at the same time), running unins000.exe will uninstall both the Workstation <u>AND</u> the Database so it is recommended that two installs are done: firstly, install the Database then run it again to install the Workstation.

In April 2018 Microsoft released an update for Windows named the April 2018 Update, Build 1803. This update can cause problems with emails and SMS messages not sending if the Infusion/Sprockit application was running from the server rather than the local workstation. For version 8.450 a temporary measure saw the IBSAPP.EXE file removed as part of the upgrade/installation process in both Infusion and Sprockit, as its functions had been merged to the IBSMAIN.EXE and SPROCKIT.EXE respectively. This meant having the shortcut set to local 'target' and server 'stat in', using ibsmain or sprockit.

Users with this setup in the shortcut can still have the different locations the shortcut points to, but ibsmain and sprockit have to be changed to ibsapp (target and start in).

For more information, please refer to the following Knowledge Base Articles:

https://infusionsoftware.zendesk.com/hc/en-us/articles/360000191336-Email-and-SMS-Not-Sending-10-May-2018

https://infusionsoftware.zendesk.com/hc/en-us/articles/360000198936-Service-Pack-Installation-Instructions

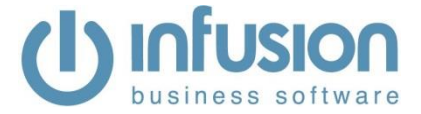

# **Requesting / Entering an End User License**

Note: v8.460 will require a new licence if you are upgrading from any version earlier than 8.400. If upgrading after hours, ensure you request your new v8.4xx license beforehand, inside Infusion office hours. Once the upgrade installation is completed and the data has upgraded, re-opening Infusion will display the following message:

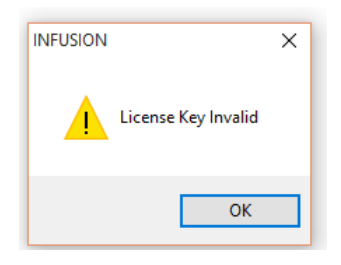

- Click OK: to open the Software License Agreement window
- After carefully reading Infusion Software Limited Terms and Conditions, click I Agree: the Enter License Information window will appear.
- For users on a Maintenance or Support Plan, the new License and System ID number will be supplied by email. Enter these numbers on the form and select Save. This is all that is required. If you have not received the new licence by email or need a copy, please follow the steps below.
- Click Print: complete the necessary information on the printed form and sign it. The signed form can be faxed through to 03 962 7022, or scanned and emailed to registrations@infusionsoftware.co.nz (If upgrading after hours, ensure you request your new v8.4xx license beforehand, inside Infusion office hours).
- Once Infusion Software Limited has processed the request and faxed / emailed it back, enter the License # and System ID. **Click** Save.
- Your Infusion software will now be licensed for use.

| Name                                                                                                    | INFUSION Sof                            | ftware Limi                      | ted                            |                                                                  |                                                                                                    |                                     |                       |
|----------------------------------------------------------------------------------------------------|-----------------------------------------|----------------------------------|--------------------------------|------------------------------------------------------------------|----------------------------------------------------------------------------------------------------|-------------------------------------|-----------------------|
| Address                                                                                                    | PO Box 8197                             |                                  |                                |                                                                  | Phone                                                                                                    | 03 977                              | 3645                  |
|                                                                                                    | Riccarton                               |                                  |                                |                                                                  | Fax                                                                                                    | 03 962                              | 7022                  |
|                                                                                                    | Christchurch                            |                                  |                                |                                                                  |                                                                                                    |                                     |                       |
| Email                                                                                                    | sales@infusi                            | onsoftware                       | e.co.nz                        |                                                                  |                                                                                                    |                                     |                       |
| Website                                                                                                    | www.infusio                             | onsoftware                       | .co.nz                         |                                                                  |                                                                                                    |                                     |                       |
| Partner                                                                                                    |                                         |                                  |                                |                                                                  |                                                                                                    |                                     |                       |
| Account Co                                                                                                  | ontact Details                          |                                  |                                | Administr                                                        | ration Contai                                                                                               | t Details                           | Copy Account Details  |
| Name                                                                                                    |                                         |                                  |                                | Name                                                             |                                                                                                    |                                     |                       |
| Position                                                                                                    |                                         |                                  |                                | Position                                                         |                                                                                                    |                                     |                       |
| Email                                                                                                    |                                         |                                  |                                | Email                                                            |                                                                                                    |                                     |                       |
| System Us                                                                                                   | ers                                     |                                  |                                | Additio                                                          | nal Modules                                                                                                 | 6                                   |                       |
|                                                                                                    | -                                       |                                  |                                |                                                                  |                                                                                                    |                                     |                       |
| Standard                                                                                                    |                                         | 2                                |                                | There                                                            | are no additi                                                                                               | ional modu                          | ules for the selected |
| Standard<br>POS                                                                                             |                                         | 2                                |                                | There<br>System                                                  | are no additi<br>n Configurat                                                                               | ional modu<br>ion.                  | ules for the selected |
| Standard<br>POS<br>EFTPOS                                                                                   |                                         | 2<br>1<br>0                      |                                | There<br>System                                                  | are no additi<br>n Configurat                                                                               | ional modu<br>ion.                  | ules for the selected |
| Standard<br>POS<br>EFTPOS                                                                                   |                                         | 2<br>1<br>0                      |                                | There<br>System                                                  | are no additi<br>n Configurat                                                                               | ional modu<br>ion.                  | ules for the selected |
| Standard<br>POS<br>EFTPOS                                                                                   | ofiguration                             | 2<br>1<br>0                      |                                | There<br>System<br>Additic<br>Additic                            | are no additi<br>n Configurat<br>onal Services<br>omated Offsite                                            | ional modu<br>ion.<br>L<br>Backup   | ules for the selected |
| Standard<br>POS<br>EFTPOS<br>System Co                                                                      | Infiguration                            | 2 1 0                            | 16-2                           | There<br>System<br>Additic<br>Auto                               | are no additi<br>n Configurat<br>onal Services<br>omated Offsite<br>tomer Portal                            | ional modu<br>ion.<br>!<br>! Backup | ules for the selected |
| Standard<br>POS<br>EFTPOS<br>System Co<br>O Financial                                                       | enfiguration<br>Is                      | 2<br>1<br>0<br>Head 0            | ffice                          | There<br>System<br>Additic<br>Auto                               | are no additi<br>n Configurat<br>onal Services<br>omated Offsite<br>tomer Portal<br>hboard                  | ional modu<br>ion.<br>E<br>Backup   | ules for the selected |
| Standard<br>POS<br>EFTPOS<br>System Co<br>Financial<br>Fundame<br>Professio                                 | Infiguration<br>is<br>Intals<br>Intals  | 2<br>1<br>0<br>Head O<br>Central | ffice<br>Billing               | There<br>System<br>Additic<br>Additic<br>Cus<br>Das<br>Mob       | are no additi<br>n Configurat<br>onal Services<br>omated Offsite<br>tomer Portal<br>hboard<br>ile           | ional modu<br>ion.<br>E<br>Backup   | ules for the selected |
| Standard<br>POS<br>EFTPOS<br>O Financial<br>O Fundame<br>O Professia<br>Ite                                 | Infiguration<br>is<br>Intals<br>Intals  | 2<br>1<br>0<br>Head 0<br>Central | ffice<br>Billing               | Additic<br>System<br>Autu<br>Cus<br>Das<br>Mob<br>Wet            | are no additi<br>n Configurat<br>onal Services<br>omated Offsite<br>tomer Portal<br>hboard<br>ile<br>oGate  | ional modu<br>ion.<br>E<br>Backup   | ules for the selected |
| Standard<br>POS<br>EFTPOS<br>System Co<br>Financial<br>Fundame<br>Professie<br>Elite<br>Options             | Infiguration<br>is<br>Intais<br>Intais  | 2<br>1<br>0<br>Head O<br>Central | ffice<br>Billing               | Additic<br>System<br>Additic<br>Auto<br>Cus<br>Das<br>Mob<br>Wet | are no additi<br>n Configurat<br>onal Services<br>omated Offsite<br>tomer Portal<br>hboard<br>ile<br>yGate  | ional modu<br>ion.<br>E<br>Backup   | ules for the selected |
| Standard<br>POS<br>EFTPOS<br>System Co<br>Financial<br>Fundame<br>Professik<br>Elite<br>Options<br>Software | Infiguration<br>Is<br>Initials<br>Ional | 2<br>1<br>0<br>Head 0<br>Central | ffice<br>Billing<br>osted Site | Addiffic<br>Autor<br>Cus<br>Das<br>Mob<br>Wet                    | are no additi<br>n Configurat<br>omal Services<br>omated Offsite<br>tomer Portal<br>hboard<br>iile<br>Gate  | ional modu<br>ion.<br>E<br>Backup   | ules for the selected |
| Standard<br>POS<br>EFTPOS<br>System Co<br>Financial<br>Fundame<br>Professik<br>Elite<br>Software            | e Hosted Sign                           | 2<br>1<br>0<br>Head O<br>Central | ffice<br>Billing<br>osted Site | Additic<br>Auto<br>Cus<br>Das<br>Mob<br>Wet                      | are no additi<br>n Configurat<br>onal Services<br>omated Offsite<br>tomer Portal<br>hoboard<br>ile<br>yGate | ional modu<br>ion.<br>E<br>Backup   | ules for the selected |

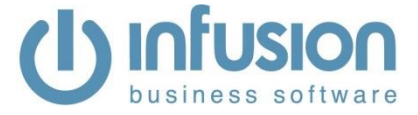

## **Anti-Virus Software**

A number of anti-virus software packages slow the speed and performance of Infusion as well as lock files. Because of this the Infusion root folder must be added to any exclusion folder available within the anti-virus software setup on all computers running Infusion.

# Windows Data Execution Prevention (DEP), Server Message Block (SMB2 and SMB1) and Opportunistic Locking (Oplocks)

Some computers may require DEP settings turned off for Infusion.

Networks with computers having operating systems of Vista and above (i.e. support SMB2) require disabling of SMB2 and Oplocks. Also, on any computer running Windows 10 with Build 1803 or higher, SMB1 has to be enabled manually.

For assistance with these, please refer to the Knowledge Base article below:

https://infusionsoftware.zendesk.com/hc/en-us/articles/115003413113-Recommended-Settings-for-Infusion

https://infusionsoftware.zendesk.com/hc/en-us/articles/360000193095-SMB1-on-Windows-10-Build-1803

## **Uninstall Wizard**

Double click Unins000.exe in the workstation folder. If any files are no longer needed you may be presented with the following.

| Infusion Uninstall                                                                                                    | ×    |              |                                                       |   |
|----------------------------------------------------------------------------------------------------|------|--------------|-------------------------------------------------------|---|
| Uninstall Status<br>Please wait while Infusion is removed from your computer.                                                                                                    | С    |              |                                                       |   |
| Remove Shared File?                                                                                                    |      |              |                                                       |   |
| Ur The system indicates that the following shared file is no longer in use by any<br>programs. Would you like for Uninstall to remove this shared file?<br>If any programs are still using this file and it is removed, those programs may<br>not function properly. If you are unsure, choose No. Leaving the file on your<br>system will not cause any harm. |      |              |                                                       |   |
| File name: Infusion Support.exe                                                                                                    |      |              | Infusion Uninstall                                    | × |
| Yes Yes to All No No to All                                                                                                    |      |              | infusion was successfully removed from your computer. |   |
| Copyright © 2006 Infusion Business Software Ltd                                                                                                    | _    |              |                                                       |   |
| Ca                                                                                                    | ncel | Followed by: | ОК                                                    |   |

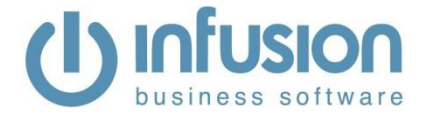

# **Key Features**

Admin

 A new system setting under Admin / Defaults / Manage Products Defaults allows to control if product transfers occurring in Jobs are to create a transfer of cost of goods sold in the financials when the different locations have different GL accounts set up for purchases.

- Sprockit only: The Stihl EDI Defaults screen has been updated to record the Stihl supplier account number per location. This allows having different supplier account numbers assigned to each location and will not stop Warranties from being sent to Stihl.
- A new flag has been added to the Product Defaults menu which will allow you to decide 12526 whether new products are to have tracked quantities by default or not.

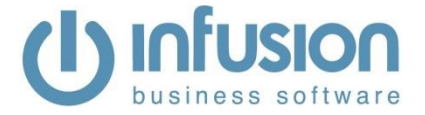

| 🕛 Manage Proc                                                                                     | duct Defaults                                                                                                    |
|---------------------------------------------------------------------------------------------------|----------------------------------------------------------------------------------------------------|
| Preferences<br>New Product<br>Docket #'s<br>Price Levels<br>Custom Fields<br>Trade In<br>Trade Me | These Defaults are used when a new product is added from Manage Products,<br>Product Lookup or Imported.<br>Automatically Number Products<br>Track Quantities<br>Allow Discounts<br>Exclude from Website<br>Require Closing Inventory G/L ID when adding Products |
|                                                                                                   | Save Save                                                                                                    |

- Sprockit Australia only: The Stihl OPEA Import Routine has been updated to allow for spaces in the product code field, and the cost price calculation has also been corrected. Information about this feature is included in this Knowledge Base Article: <u>https://infusionsoftware.zendesk.com/hc/en-</u> us/articles/360000171235-Stihl-OPEA-Import-Routine.
- Another option for receiving incoming remote connections from our Infusion Support team has been added to the help menu. This can be accessed from Help / Team Viewer Download. If you click on this option and then click save and run, it will install a light version of the Team Viewer software on your computer. This may be used instead of or in conjunction with the Help / Infusion Remote Access menu option. To save and run Team Viewer you will require the correct level of security access from your organisation to install new programs on your computer, otherwise you will need to request assistance from your IT department to install it in the first instance.
- A new flag has been added to Manage Job Defaults / Cost Entry tab to make Job Departments mandatory on transactions. This option is enabled when Job Departments/Locations is activated. The requirement of Job Department has been made mandatory on transaction screens with the exception of Customer Quotes and Supplier Purchase Orders in saved or ordered status.

| Preferences    | Cost Entry Flags          |                                             |  |
|----------------|---------------------------|---------------------------------------------|--|
| 0.151          | Hold Job ID               | Allow Cost Price Changes                    |  |
| Cost Entry     | Hold Cost Date            | Allow Sell Price Changes                    |  |
| Invoicing      | Hold Cost Code            | Allow Editing of Cost Description           |  |
| Suchase Fields | Hold Department           | Allow Markup % Changes                      |  |
| Custom Fields  | Warn when Insufficient    | t Stock Available                           |  |
| Contacts       | Include Time Stamp wh     | en adding Notes (Staff Type Only)           |  |
| Innurance      | Activate Departments /    | Locations                                   |  |
| insurance      | Require Departments       | <b></b>                                     |  |
| Schedule       | Ask for Start and Stop    | Times when Entering Staff Costs             |  |
|                | Prompt to load the come   | ponents of a kitset individually onto a job |  |
|                | Hide the Cost Price colu  | umn (Modify Screen)                         |  |
|                | Skip to the Code field at | fter each cost added (Modify Screen)        |  |
|                | Automatically Authorise   | Costs                                       |  |
|                |                           | 1.573.5423                                  |  |
|                |                           |                                             |  |
|                | La si                     | ave 🛋 Exit                                  |  |

An error occurring when running the Partially Posted Invoices Repair Utility if the Fintrans record was broken for the invoice being repaired has been corrected.

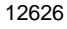

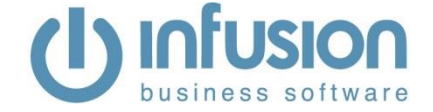

- Sprockit only:

Product Types and Product Groups within the reserved range can now have part of their details edited.

- Restricted Product Types: It is possible to edit Sales Budgets. Fields in the Default tab remain as read only.
- Restricted Product Groups: It is possible to edit only the selection of GL codes and the value Floor Space Percentage on the Defaults tab; all other fields remain as read only. All other tabs can be edited completely.
- Two new options have been added to the Manage Job Defaults screen:
  - Use Quoted Sell Rates when assigning costs to Jobs
  - Use Quoted Cost Rates when assigning costs to Jobs

These options apply only when the lines of a quote are entered directly on the Job Modify screen. They will not apply to lines entered automatically into the job if they are received in a Job Purchase Order. Also, the Quoted Cost Rates will not apply if the line is for a Serial Tracked product or a Kitset.

| 🕛 Manage Joł  | b Defaults                                                                               |
|---------------|------------------------------------------------------------------------------------------|
| Preferences   | Label this Module as Jobs                                                                |
| Cost Entry    | Automatically Number Jobs Next Job Number 10130                                          |
| Invoicing     | Allow Editing of Job Number                                                              |
| Custom Fields | Default Due Date to a number of days after Start Date 7 (Days)                           |
| Contacts      | Allow editing of Job Invoices           Don't adjust Job Costs when editing Job Invoices |
| Insurance     | Mark costs as billed when entered after Job is Complete                                  |
| Schedule      | Don't prompt to print Quote when printing Job Card                                       |
|               | Check / Order products when converting a Quote to a Job.                                 |
|               | When deleting Job Costs, deal with products by Returning to Stock                        |
|               | Default Job Type Standard Job                                                            |
|               | Each Time Unit is 1 Hour                                                                 |
|               | Use created date as start date                                                           |
|               | Don't Update Customer's Account Details when saving a Job                                |
|               | Default to today's jobs when opening the manage job window                               |
|               | Display Expected Duration on Manage Job window (when filtered by date)                   |
|               | Prompt for OK when Invoicing from Combine Modify Screen                                  |
|               | Print Receipts for Job Deposits                                                          |
|               | Activate Production                                                                      |
| C             | Use Quoted Sell Rates when assigning costs to Jobs                                       |
|               | Use Quoted Cost Rates when assigning costs to Jobs                                       |
|               |                                                                                          |
|               | Isave Save Save Save Save Save Save Save S                                               |

 A new tick box has been added to the Manage Supplier Defaults screen on the Orders tab to allow the user to select if the Ordered By field on purchase orders is to be always prepopulated with the Staff ID of the logged in user or if it is to be left blank. The upgrade process will set this tick box as selected by default.

12691

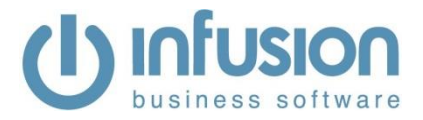

| 🕛 Manage Su                                | pplier Defaults                                                                                                    |
|--------------------------------------------|----------------------------------------------------------------------------------------------------|
| Preferences<br>Custom Fields               | Purchase Order Flags                                                                                                    |
| Messages<br>Contacts<br>Invoices<br>Orders | Print Receipt Confirmations Populate Ordered By with Logged On User Show Purchase Units (On Screen) Show Selling Units (On Screen) Show Ratios (On Screen) Show Suppliers Code (On Screen) Allow Invoicing Direct to Customers                                                                                                    |
|                                            | <ul> <li>Allow Multi Location Ordering</li> <li>Allow Multi Location Ordering</li> <li>Remove Standard Purchase Order Option</li> <li>Require Job ID on all Orders</li> <li>Update Order date when recalling saved Purchase Orders</li> <li>Prompt when Product already on order</li> <li>Prompt for Auto Order</li> <li>Print Job labels from P/O when receiving products</li> <li>Use EOQ for purchase order auto-orders</li> <li>Select Products set to Preferred Supplier for Auto Order</li> </ul> |
|                                            | 🛃 Save 🖏 E <u>x</u> it                                                                                                    |

## Import / Export

- An issue on Supplier Invoices imports which was doubling up the order quantities has been <sup>12665</sup> corrected.
- A new export option has been added to the Exports section of the Import / Export module
   Called "Supplier Prices". The export allows can be filtered by supplier account and group. It can be run for just Preferred Suppliers if required. Product range options include Code, Group and Sub-group as well as All or a specific Product Type. Inactive Products can be excluded. The file created is in CSV format and contains the supplier account number and name, the product code, the supplier code, the description, type, group and sub-group; the latest cost in the product and in the supplier tab, and 8 price level columns.

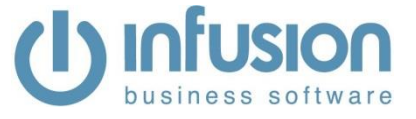

| Expo                                                                                                    | ort Data                                                                                                    |                                                                                                    |                   |                                                                                                    |                                                                                                    |                                                                                                   |                                                                                                    | ×                    |                                                                                                    |                                                                                                    |                                                                                                    |                                                                                                    |                                                                                                    |                                                                                                    |                                                                                                    |                                                                                                    |            |
|----------------------------------------------------------------------------------------------------|----------------------------------------------------------------------------------------------------|----------------------------------------------------------------------------------------------------|-------------------|----------------------------------------------------------------------------------------------------|----------------------------------------------------------------------------------------------------|---------------------------------------------------------------------------------------------------|----------------------------------------------------------------------------------------------------|----------------------|----------------------------------------------------------------------------------------------------|----------------------------------------------------------------------------------------------------|----------------------------------------------------------------------------------------------------|----------------------------------------------------------------------------------------------------|----------------------------------------------------------------------------------------------------|----------------------------------------------------------------------------------------------------|----------------------------------------------------------------------------------------------------|----------------------------------------------------------------------------------------------------|------------|
| ~                                                                                                    | Select                                                                                                    |                                                                                                    | Electr            | onic D                                                                                                    | ata Export                                                                                                    |                                                                                                   |                                                                                                    |                      |                                                                                                    |                                                                                                    |                                                                                                    |                                                                                                    |                                                                                                    |                                                                                                    |                                                                                                    |                                                                                                    |            |
|                                                                                                    | Supplier Pr                                                                                                    | rices                                                                                                    |                   | ^                                                                                                    | Select an I                                                                                                    | Export Option                                                                                     | n                                                                                                    |                      |                                                                                                    |                                                                                                    |                                                                                                    |                                                                                                    |                                                                                                    |                                                                                                    |                                                                                                    |                                                                                                    |            |
|                                                                                                    |                                                                                                    |                                                                                                    |                   |                                                                                                    | Export Supplier P                                                                                                    | rices                                                                                             |                                                                                                    |                      |                                                                                                    |                                                                                                    | ×                                                                                                    |                                                                                                    |                                                                                                    |                                                                                                    |                                                                                                    |                                                                                                    |            |
|                                                                                                    |                                                                                                    |                                                                                                    |                   |                                                                                                    |                                                                                                    | Exp                                                                                               | ort Su                                                                                                    | upplier F            | Prices                                                                                                    |                                                                                                    |                                                                                                    |                                                                                                    |                                                                                                    |                                                                                                    |                                                                                                    |                                                                                                    |            |
|                                                                                                    |                                                                                                    |                                                                                                    |                   |                                                                                                    | Account                                                                                                    |                                                                                                   | 0                                                                                                    |                      | - 99999                                                                                                    | 99999 🔻                                                                                                    |                                                                                                    |                                                                                                    |                                                                                                    |                                                                                                    |                                                                                                    |                                                                                                    |            |
|                                                                                                    |                                                                                                    |                                                                                                    |                   |                                                                                                    | Sort Key<br>Group                                                                                                    |                                                                                                   | -                                                                                                    |                      | - 22222222                                                                                                    | ZZZ •                                                                                                    |                                                                                                    |                                                                                                    |                                                                                                    |                                                                                                    |                                                                                                    |                                                                                                    |            |
|                                                                                                    |                                                                                                    |                                                                                                    |                   |                                                                                                    |                                                                                                    | Preferred                                                                                         | Supplier                                                                                                    | s Only               |                                                                                                    | •                                                                                                    |                                                                                                    |                                                                                                    |                                                                                                    |                                                                                                    |                                                                                                    |                                                                                                    |            |
|                                                                                                    |                                                                                                    |                                                                                                    |                   |                                                                                                    | Product Code                                                                                                    |                                                                                                   |                                                                                                    | •                    | - 2222222                                                                                                    | 777777777777777777777777777777777777777                                                                                           | Z                                                                                                    |                                                                                                    |                                                                                                    |                                                                                                    |                                                                                                    |                                                                                                    |            |
|                                                                                                    |                                                                                                    |                                                                                                    |                   |                                                                                                    | Product Group                                                                                                    |                                                                                                   | •                                                                                                    |                      | - 2222222                                                                                                    | ZZZ 🔻                                                                                                    |                                                                                                    |                                                                                                    |                                                                                                    |                                                                                                    |                                                                                                    |                                                                                                    |            |
|                                                                                                    | Exit For addition                                                                                                    | nal export options                                                                                                    | see Manage Da     | ata                                                                                                    | Product Sub Group                                                                                                    |                                                                                                   | •                                                                                                    |                      | - 2222222                                                                                                    | ZZZ 🔻                                                                                                    |                                                                                                    |                                                                                                    |                                                                                                    |                                                                                                    |                                                                                                    |                                                                                                    |            |
|                                                                                                    | Exports                                                                                                    |                                                                                                    |                   |                                                                                                    | Product Type                                                                                                    | ** All Product                                                                                    | t Types *                                                                                                    | * ~                  |                                                                                                    |                                                                                                    |                                                                                                    |                                                                                                    |                                                                                                    |                                                                                                    |                                                                                                    |                                                                                                    |            |
|                                                                                                    |                                                                                                    |                                                                                                    |                   |                                                                                                    |                                                                                                    | I I P Y C U / I P U                                                                               |                                                                                                    |                      |                                                                                                    |                                                                                                    |                                                                                                    |                                                                                                    |                                                                                                    |                                                                                                    |                                                                                                    |                                                                                                    |            |
|                                                                                                    |                                                                                                    |                                                                                                    |                   |                                                                                                    | Export Filename                                                                                                    |                                                                                                   |                                                                                                    | oducis               |                                                                                                    |                                                                                                    | _                                                                                                    |                                                                                                    |                                                                                                    |                                                                                                    |                                                                                                    |                                                                                                    |            |
|                                                                                                    |                                                                                                    |                                                                                                    |                   |                                                                                                    | Export Filename                                                                                                    |                                                                                                   |                                                                                                    | oducis               |                                                                                                    |                                                                                                    |                                                                                                    |                                                                                                    |                                                                                                    |                                                                                                    |                                                                                                    |                                                                                                    |            |
|                                                                                                    |                                                                                                    |                                                                                                    |                   |                                                                                                    | Export Filename                                                                                                    |                                                                                                   | xport                                                                                                    |                      | <u>E</u> xit                                                                                                   |                                                                                                    |                                                                                                    |                                                                                                    |                                                                                                    |                                                                                                    |                                                                                                    |                                                                                                    |            |
| ٨                                                                                                    | R                                                                                                    | 6                                                                                                    | D                 |                                                                                                    | Export Filename                                                                                                    |                                                                                                   | xport                                                                                                    |                      | <u>E</u> xit                                                                                                   |                                                                                                    |                                                                                                    |                                                                                                    | M                                                                                                    | N                                                                                                    | 0                                                                                                    | D                                                                                                    | 0          |
| A                                                                                                    | B<br>name                                                                                                    | C productcode                                                                                                    | D                 | desc                                                                                                    | Export Filename                                                                                                    | Exclude in F type                                                                                 | G                                                                                                    | H                    | Exit<br>I<br>productiatest                                                                                     | J<br>supplierlatest                                                                                                    | K<br>sell1                                                                                                    | L<br>sell2                                                                                             | M<br>sell3                                                                                                  | N<br>sell4                                                                                           | O<br>sell5                                                                                           | p<br>sell6                                                                                           | Q          |
| A<br>Jpplier<br>3                                                                                           | B<br>name<br>All Appliances                                                                                                    | C<br>productcode<br>1010                                                                                                 | D                 | desc<br>Fridge Free                                                                                                    | Export Filename<br>E<br>ezer - Stainless Steel Le                                                                                                    | F<br>type<br>fft Dr 20                                                                            | G<br>group<br>2010                                                                                                   | H                    | Exit<br>I<br>productiatest<br>1054                                                                             | J<br>supplierlatest<br>1054                                                                                                    | K<br>sell1<br>1599                                                                                                    | L<br>sell2<br>1579                                                                                     | M<br>sell3 s                                                                                                | N<br>sell4                                                                                           | O<br>sell5<br>0                                                                                      | P<br>sell6<br>0                                                                                      | Q<br>sell7 |
| A<br>Jpplier<br>3<br>3                                                                                      | B<br>name<br>All Appliances<br>All Appliances                                                                                                    | C<br>productcode<br>1010<br>1011                                                                                         | D<br>suppprodcode | desc<br>Fridge Free<br>Fridge Free                                                                                                    | Export Filename<br>E<br>ezer - Stainless Steel Le<br>ezer                                                                                                    | F<br>type<br>ft Dr 20<br>20                                                                       | G<br>group<br>2010<br>2010                                                                                           | H                    | Exit<br>productiatest<br>1054<br>1098                                                                          | J<br>supplierlatest<br>1054<br>1058                                                                                               | K<br>sell1<br>1599<br>1499                                                                                                    | L<br>sell2<br>1579<br>1479                                                                             | M<br>sell3 s<br>0<br>0                                                                                      | N<br>sell4<br>0                                                                                      | O<br>sell5<br>0<br>0                                                                                 | P<br>sell6<br>0<br>0                                                                                 | Q<br>sell7 |
| A<br>Jpplier<br>3<br>3<br>3                                                                                 | B<br>name<br>All Appliances<br>All Appliances<br>All Appliances                                                                                                    | C<br>productcode<br>1010<br>1011<br>1012                                                                                 | D<br>suppprodcode | desc<br>Fridge Frei<br>Chest Free                                                                                                    | Export Filename<br>E<br>ezer - Stainless Steel Le<br>ezer                                                                                                    | F<br>type<br>ft Dr 200<br>200                                                                     | G<br>group<br>2010<br>2010<br>2010                                                                                   | H                    | Exit<br>productiatest<br>1054<br>1098<br>755                                                                   | J<br>supplierlatest<br>1054<br>1098<br>755                                                                                        | K<br>sell1<br>1599<br>1499<br>999                                                                                                    | L<br>sell2<br>1579<br>1479<br>979                                                                      | M<br>sell3 s<br>0<br>0                                                                                      | N<br>sell4<br>0<br>0                                                                                 | O<br>sell5<br>0<br>0                                                                                 | P<br>sell6<br>0<br>0                                                                                 | Q<br>sell7 |
| A<br>applier<br>3<br>3<br>3<br>3                                                                            | B<br>name<br>All Appliances<br>All Appliances<br>All Appliances<br>All Appliances                                                                                                    | C<br>productcode<br>1010<br>1011<br>1013                                                                                 | D<br>suppprodcode | desc<br>Fridge Fred<br>Fridge Fred<br>Bar Fridge<br>Saidter 5                                                                                                    | Export Filename<br>E<br>ezer - Stainless Steel Le<br>ezer<br>ezer                                                                                                    | F<br>type<br>ff Dr 200<br>200                                                                     | G<br>group<br>2010<br>2010<br>2010<br>2010                                                                           | H                    | Exit<br>productlatest<br>1054<br>1098<br>295                                                                   | J<br>supplierlatest<br>1054<br>1098<br>755<br>295                                                                                 | K<br>sell1<br>1599<br>1499<br>999                                                                                                    | L<br>sell2<br>1579<br>1479<br>979<br>479                                                               | M<br>sell3 s<br>0<br>0<br>0                                                                                 | N<br>sell4<br>0<br>0<br>0                                                                            | O<br>sell5<br>0<br>0<br>0                                                                            | P<br>sell6<br>0<br>0<br>0                                                                            | Q<br>sell7 |
| A<br>Jpplier<br>3<br>3<br>3<br>3<br>3<br>3<br>3<br>3                                                        | B<br>name<br>All Appliances<br>All Appliances<br>All Appliances<br>All Appliances<br>All Appliances                                                                                                    | C<br>productcode<br>1010<br>1011<br>1012<br>1013<br>1014                                                                 | D<br>suppprodcode | desc<br>Fridge Free<br>Fridge Free<br>Fridge Free<br>Fridge Free<br>Fridge Free                                                                                              | Export Filename<br>E<br>ezer - Stainless Steel Le<br>ezer<br>ezer<br>ezer - White<br>potel Queen Size                                                                                                    | F<br>type<br>ft Dr 200<br>200<br>200                                                              | G<br>group<br>2010<br>2010<br>2010<br>2010<br>2010<br>2010                                                           | H                    | Exit<br>productiatest<br>1054<br>1098<br>755<br>295<br>1098                                                    | J<br>supplierlatest<br>1054<br>1098<br>755<br>295<br>1098                                                                         | K<br>sell1<br>1599<br>1499<br>999<br>499<br>1499                                                                                                    | L<br>sell2<br>1579<br>1479<br>979<br>479<br>1479                                                       | M<br>sell3 s<br>0<br>0<br>0<br>0<br>0                                                                       | N<br>sell4<br>0<br>0<br>0<br>0                                                                       | O<br>sell5<br>0<br>0<br>0<br>0                                                                       | P<br>sell6<br>0<br>0<br>0<br>0                                                                       | Q          |
| A<br>upplier<br>3<br>3<br>3<br>3<br>3<br>3<br>3<br>3<br>3<br>3<br>3                                         | B<br>All Appliances<br>All Appliances<br>All Appliances<br>All Appliances<br>All Appliances<br>All Appliances<br>All Appliances                                                                                                    | C<br>productcode<br>1010<br>1011<br>1012<br>1013<br>1014<br>1117                                                         | D<br>suppprodcode | desc<br>Fridge Free<br>Fridge Free<br>Bar Fridge Free<br>Fridge Free<br>Electric Bia                                                                                         | Export Filename<br>E<br>ezer - Stainless Steel Le<br>ezer<br>ezer<br>ezer - White<br>niket - Queen Size                                                                                                    | F<br>type<br>ft Dr 200<br>200<br>200<br>200<br>115<br>115                                         | G<br>group<br>2010<br>2010<br>2010<br>2010<br>2010<br>2010<br>2010<br>201                                            | H                    | Exit<br>productiatest<br>1054<br>1098<br>755<br>295<br>1098<br>100                                             | J<br>supplierlatest<br>1054<br>1098<br>755<br>295<br>1098<br>100                                                                  | K<br>sell1<br>1599<br>1499<br>999<br>499<br>1499<br>1499<br>150                                                                                                    | L<br>sell2<br>1579<br>1479<br>979<br>479<br>1479<br>1479<br>130                                        | M<br>sell3 s<br>0<br>0<br>0<br>0<br>0<br>0<br>0<br>0<br>0<br>0<br>0                                         | N<br>sell4<br>0<br>0<br>0<br>0<br>0<br>0                                                             | O<br>sell5<br>0<br>0<br>0<br>0<br>0<br>0                                                             | P<br>sell6<br>0<br>0<br>0<br>0<br>0                                                                  | Q          |
| A<br>pplier<br>3<br>3<br>3<br>3<br>3<br>3<br>3<br>3<br>5                                                    | B<br>name<br>All Appliances<br>All Appliances<br>All Appliances<br>All Appliances<br>All Appliances<br>All Appliances<br>All Appliances                                                                                                    | C<br>productcode<br>1010<br>1011<br>1012<br>1013<br>1014<br>1117<br>1118<br>1006                                         | D<br>suppprodcode | desc<br>Fridge Free<br>Fridge Free<br>Bar Fridge<br>Fridge Free<br>Electric Bia<br>Hair Dryer<br>Chairs So                                                                   | Export Filename<br>E<br>ezer - Stainless Steel Le<br>ezer<br>ezer<br>ezer - White<br>anket - Queen Size<br>lid Back                                                                                           | F<br>type<br>tft Dr<br>200<br>200<br>200<br>200<br>200<br>200<br>200<br>200<br>200<br>20          | G<br>group<br>2010<br>2010<br>2010<br>2010<br>2010<br>2010<br>40005<br>40010                                         | H                    | Exit<br>productiatest<br>1054<br>1098<br>755<br>295<br>1098<br>100<br>90<br>90                                 | J<br>supplierlatest<br>1054<br>1098<br>755<br>295<br>1098<br>1090<br>90<br>47                                                     | K<br>sell1<br>1599<br>1499<br>999<br>1499<br>1499<br>1499<br>180<br>150<br>86                                                                                      | L<br>sell2<br>1579<br>1479<br>979<br>479<br>1479<br>1479<br>130<br>110<br>68                           | M<br>sell3 s<br>0<br>0<br>0<br>0<br>0<br>0<br>0<br>0<br>0<br>0<br>0                                         | N<br>sell4<br>0<br>0<br>0<br>0<br>0<br>0<br>0<br>0<br>0<br>0                                         | O<br>sell5<br>0<br>0<br>0<br>0<br>0<br>0<br>0<br>0<br>0                                              | P<br>sell6<br>0<br>0<br>0<br>0<br>0<br>0<br>0<br>0<br>0<br>0<br>0                                    | Q          |
| A<br>upplier<br>3<br>3<br>3<br>3<br>3<br>3<br>3<br>3<br>3<br>5<br>5                                         | B<br>name<br>All Appliances<br>All Appliances<br>All Appliances<br>All Appliances<br>All Appliances<br>All Appliances<br>All Appliances<br>Allan and Jane Johns                                                                               | C<br>productcode<br>1010<br>1011<br>1012<br>1013<br>1014<br>1117<br>1118<br>1006<br>1015                                 | D<br>suppprodcode | desc<br>Fridge Frei<br>Fridge Frei<br>Fridge Frei<br>Electric Bile<br>Hair Dryer<br>Chairs, So<br>Deskton C.                                                                 | Export Filename<br>E<br>ezer - Stainless Steel Le<br>ezer<br>ezer - White<br>niket - Queen Size<br>Iid Back<br>omputer w/ 17 screen"                                                                          | F<br>type<br>ift Dr 20<br>20<br>20<br>20<br>115<br>115                                            | G<br>group<br>2010<br>2010<br>2010<br>2010<br>2010<br>2010<br>40005<br>40010<br>1040                                 | H                    | L<br>productlatest<br>1054<br>1058<br>755<br>1098<br>1098<br>1098<br>90<br>47<br>1300                          | J<br>supplierlatest<br>1054<br>1098<br>755<br>2955<br>1098<br>100<br>90<br>90<br>47<br>1300                                       | K<br>sell1<br>1599<br>1499<br>999<br>1499<br>1499<br>1499<br>1490<br>1490<br>149                                                                                   | L<br>sell2<br>1579<br>1479<br>979<br>1479<br>1479<br>1479<br>1479<br>1479<br>147                       | M<br>sell3 s<br>0<br>0<br>0<br>0<br>0<br>0<br>0<br>0<br>0<br>0<br>0<br>0<br>0<br>0<br>0<br>0                | N<br>sell4<br>0<br>0<br>0<br>0<br>0<br>0<br>0<br>0<br>0<br>0<br>0<br>0<br>0                          | O<br>sell5<br>0<br>0<br>0<br>0<br>0<br>0<br>0<br>0<br>0<br>0<br>0                                    | P<br>sell6<br>0<br>0<br>0<br>0<br>0<br>0<br>0<br>0<br>0<br>0<br>0<br>0<br>0<br>0                     | Q          |
| A<br>upplier<br>3<br>3<br>3<br>3<br>3<br>3<br>3<br>3<br>3<br>5<br>5<br>5<br>5                               | B<br>name<br>All Appliances<br>All Appliances<br>All Appliances<br>All Appliances<br>All Appliances<br>All Appliances<br>Allan and Jane Johns<br>Allan and Jane Johns                                                                         | C<br>productcode<br>1010<br>1011<br>1012<br>1013<br>1014<br>1117<br>1118<br>1006<br>1015<br>1018                         | D                 | desc<br>Fridge Fre-<br>Fridge Fre-<br>Bar Fridge<br>Fridge Fre-<br>Electric Bia<br>Hair Dryer<br>Chairs, So<br>Desktop Cr<br>Notebook*                                       | Export Filename<br>E<br>ezer - Stainless Steel Le<br>ezer<br>ezer - White<br>anket - Queen Size<br>lid Back<br>omputer w/ 17 screen"<br>15.4 (1208 HD"                                                        | F<br>type<br>tfDr 200<br>200<br>200<br>200<br>200<br>200<br>200<br>200<br>200<br>200              | G<br>group<br>2010<br>2010<br>2010<br>2010<br>2010<br>2010<br>2010<br>201                                            | H                    | I<br>productiatest<br>1054<br>1098<br>1098<br>1098<br>1099<br>47<br>1300<br>47                                 | J<br>supplierlatest<br>1054<br>1098<br>755<br>295<br>1098<br>100<br>90<br>47<br>1300<br>855                                       | K<br>sell1<br>1599<br>1499<br>999<br>1499<br>1499<br>1499<br>1800<br>150<br>86<br>1900<br>1254                                                                     | L<br>sell2<br>1579<br>1479<br>979<br>1479<br>1300<br>110<br>66<br>1880<br>1234                         | M<br>sell3 s<br>0<br>0<br>0<br>0<br>0<br>0<br>0<br>0<br>0<br>0<br>0<br>0<br>0<br>0<br>0<br>0<br>0<br>0<br>0 | N<br>sell4<br>0<br>0<br>0<br>0<br>0<br>0<br>0<br>0<br>0<br>0<br>0<br>0<br>0<br>0<br>0<br>0<br>0<br>0 | O<br>sell5<br>0<br>0<br>0<br>0<br>0<br>0<br>0<br>0<br>0<br>0<br>0<br>0<br>0<br>0<br>0<br>0<br>0<br>0 | P<br>sell6<br>0<br>0<br>0<br>0<br>0<br>0<br>0<br>0<br>0<br>0<br>0<br>0<br>0<br>0<br>0<br>0<br>0<br>0 | Q          |
| A<br>upplier<br>3<br>3<br>3<br>3<br>3<br>3<br>3<br>3<br>3<br>3<br>5<br>5<br>5<br>5<br>5<br>5                | B<br>name<br>All Appliances<br>All Appliances<br>All Appliances<br>All Appliances<br>All Appliances<br>All Appliances<br>Alla pad Jane Johns<br>Allan and Jane Johns<br>Allan and Jane Johns                                                  | C<br>productcode<br>1010<br>1011<br>1012<br>1013<br>1014<br>1117<br>1118<br>1006<br>1015<br>1018<br>1020                 | D<br>suppprodcode | desc<br>Fridge Fret<br>Fridge Fret<br>Chest Free<br>Bar Fridge<br>Fridge Fret<br>Bar Fridge<br>Fridge Fret<br>Hair Dryer<br>Chairs, So<br>Desktop C<br>Notebook<br>1 GB DDR4 | Export Filename<br>E<br>ezer - Stainless Steel Le<br>ezer<br>ezer - White<br>nnket - Queen Size<br>lid Back<br>omputer w/ 17 screen"<br>15.4 120GB HD"<br>00 RAM Desktop Memor                                | F<br>type<br>tft Dr<br>20<br>20<br>115<br>115<br>10<br>40<br>40<br>y<br>80                        | G<br>group<br>2010<br>2010<br>2010<br>2010<br>2010<br>40005<br>40005<br>40010<br>1040<br>4010<br>8010                | H                    | L<br>productatest<br>1054<br>1058<br>1008<br>1000<br>90<br>47<br>1300<br>855<br>79                             | J<br>supplerlatest<br>1054<br>2955<br>1098<br>1000<br>90<br>47<br>1300<br>855<br>79                                               | K<br>sell1<br>1599<br>1499<br>999<br>1499<br>1499<br>1499<br>1499<br>1499                                                                                          | L<br>sell2<br>1579<br>1479<br>979<br>1479<br>1479<br>1479<br>1479<br>1479<br>147                       | M<br>sell3 :<br>0<br>0<br>0<br>0<br>0<br>0<br>0<br>0<br>0<br>0<br>0<br>0<br>0<br>0<br>0<br>0<br>0<br>0<br>0 | N<br>sell4<br>0<br>0<br>0<br>0<br>0<br>0<br>0<br>0<br>0<br>0<br>0<br>0<br>0<br>0<br>0<br>0<br>0<br>0 | O<br>sell5<br>0<br>0<br>0<br>0<br>0<br>0<br>0<br>0<br>0<br>0<br>0<br>0<br>0<br>0<br>0<br>0<br>0<br>0 | P<br>sell6<br>0<br>0<br>0<br>0<br>0<br>0<br>0<br>0<br>0<br>0<br>0<br>0<br>0<br>0<br>0<br>0<br>0<br>0 | Q          |
| A<br>pplier<br>3<br>3<br>3<br>3<br>3<br>3<br>3<br>3<br>3<br>3<br>3<br>3<br>5<br>5<br>5<br>5<br>5<br>5<br>5  | B<br>name<br>All Appliances<br>All Appliances<br>All Appliances<br>All Appliances<br>All Appliances<br>All Appliances<br>Allan and Jane Johns<br>Allan and Jane Johns<br>Allan and Jane Johns<br>Allan and Jane Johns                         | C<br>productcode<br>1010<br>1011<br>1012<br>1013<br>1014<br>1117<br>1118<br>1006<br>1015<br>1018<br>1020                 | D                 | desc<br>Fridge Fre<br>Chest Free<br>Bar Fridge Fre<br>Electric Bit<br>Hair Dryer<br>Chairs, So<br>Desktop C.<br>Notebook<br>1GB DDR4<br>Notebook                             | Export Filename<br>E<br>ezer - Stainless Steel Le<br>ezer<br>ezer - White<br>niket - Queen Size<br>ild Back<br>omputer w/ 17 screen"<br>15.4 120GB HD"<br>00 RAIA Desktop Memor<br>13", 40"                   | F<br>type<br>ift Dr<br>20<br>20<br>20<br>20<br>20<br>20<br>20<br>20<br>20<br>20<br>20<br>20<br>20 | G<br>group<br>2010<br>2010<br>2010<br>2010<br>2010<br>4005<br>40010<br>40005<br>40010<br>40005<br>8010               | H<br>subgroup<br>999 | L<br>productlatest<br>1054<br>1098<br>755<br>1098<br>100<br>900<br>47<br>13000<br>855<br>79<br>9999            | J<br>supplierlatest<br>1054<br>755<br>2955<br>1088<br>100<br>90<br>47<br>13000<br>855<br>79<br>1500                               | K<br>sell1<br>1599<br>1499<br>9999<br>1499<br>1499<br>1490<br>1480<br>150<br>866<br>1900<br>1254<br>119<br>1480                                                    | L<br>sell2<br>1579<br>1479<br>979<br>1479<br>130<br>110<br>66<br>1880<br>1234<br>99<br>0               | M<br>sell3 s<br>0<br>0<br>0<br>0<br>0<br>0<br>0<br>0<br>0<br>0<br>0<br>0<br>0<br>0<br>0<br>0<br>0<br>0<br>0 | N<br>sell4<br>0<br>0<br>0<br>0<br>0<br>0<br>0<br>0<br>0<br>0<br>0<br>0<br>0<br>0<br>0<br>0<br>0<br>0 | O<br>sell5<br>0<br>0<br>0<br>0<br>0<br>0<br>0<br>0<br>0<br>0<br>0<br>0<br>0<br>0<br>0<br>0<br>0<br>0 | P<br>sell6<br>0<br>0<br>0<br>0<br>0<br>0<br>0<br>0<br>0<br>0<br>0<br>0<br>0<br>0<br>0<br>0<br>0<br>0 | Q          |
| A<br>applier<br>3<br>3<br>3<br>3<br>3<br>3<br>3<br>3<br>3<br>3<br>3<br>5<br>5<br>5<br>5<br>5<br>5<br>5<br>5 | B<br>name<br>All Appliances<br>All Appliances<br>All Appliances<br>All Appliances<br>All Appliances<br>All Appliances<br>Allan and Jane Johns<br>Allan and Jane Johns<br>Allan and Jane Johns<br>Allan and Jane Johns<br>Allan and Jane Johns | C<br>productcode<br>1010<br>1011<br>1013<br>1013<br>1014<br>1117<br>1118<br>1006<br>1015<br>1018<br>1020<br>1024<br>1029 | D<br>supprodcode  | desc<br>Fridge Frei<br>Fridge Frei<br>Chest Free<br>Bar Fridge Frei<br>Fridge Frei<br>Hair Dryer<br>Chairs, So<br>Desktop Cr<br>Notebook<br>Black Meri                       | Export Filename<br>E<br>ezer - Stainless Steel Le<br>ezer<br>ezer - White<br>anket - Queen Size<br>lid Back<br>mputer w/ 17 screen"<br>15 4 120/36 HD"<br>00 RAM Desktop Memor<br>13",40"<br>Do Jarsey size M | F<br>type<br>tft Dr<br>20<br>20<br>20<br>20<br>20<br>20<br>20<br>20<br>20<br>20<br>20<br>20<br>20 | G<br>group<br>2010<br>2010<br>2010<br>2010<br>2010<br>2010<br>2010<br>40005<br>40010<br>1040<br>4010<br>4020<br>8010 | H<br>subgroup<br>999 | L<br>productiatest<br>1054<br>1058<br>1058<br>755<br>295<br>1098<br>1000<br>90<br>90<br>91<br>999<br>999<br>60 | J<br>supplierlatest<br>1054<br>1098<br>755<br>295<br>1098<br>90<br>90<br>47<br>1300<br>47<br>1300<br>855<br>79<br>9<br>1500<br>60 | K<br>sell1<br>1599<br>1499<br>999<br>499<br>1800<br>150<br>800<br>1254<br>119<br>1480<br>80<br>80<br>80<br>80<br>80<br>80<br>80<br>80<br>80<br>80<br>80<br>80<br>8 | L<br>sell2<br>1479<br>979<br>479<br>1479<br>1300<br>1100<br>66<br>18800<br>1234<br>99<br>0<br>0<br>700 | M<br>seli3 s<br>0 0<br>0 0<br>0 0<br>0 0<br>0 0<br>0 0<br>0 0<br>0 0<br>0 0<br>0                            | N<br>sell4<br>0<br>0<br>0<br>0<br>0<br>0<br>0<br>0<br>0<br>0<br>0<br>0<br>0<br>0<br>0<br>0<br>0<br>0 | O<br>sell5<br>0<br>0<br>0<br>0<br>0<br>0<br>0<br>0<br>0<br>0<br>0<br>0<br>0<br>0<br>0<br>0<br>0<br>0 | P<br>sell6<br>0<br>0<br>0<br>0<br>0<br>0<br>0<br>0<br>0<br>0<br>0<br>0<br>0<br>0<br>0<br>0<br>0<br>0 | Q<br>sell7 |

- The Supplier / PO Invoice Import processing logic (Import/Export Module) has been updated to correct an inconsistency when a Job Department is required.
- A problem where Importing of Supplier Purchase Orders was not setting the Status of the Order correctly after import has been corrected.
- A problem with rounding of GST on the Edward Gibbons Invoice with Products import key file <sup>12690</sup> has been corrected.

## Invoices

- The Margin and Mark-Up calculations on Customer Invoices, Quotes and Jobs have been <sup>12544</sup> updated to take into consideration discounts applied.
- Sprockit only applies to Field Days system.
   The system now responds to a switch file called StihlFieldays.txt which needs to be placed in the Sprockit folder. When this file exists:
  - New Customer Accounts will be created with the email address for Stihl Customer Services and be configured to email Invoices.
  - Customer Invoices will automatically send the email / PDF when the Process button is clicked. The Process and Email button has been removed (to avoid confusion). The Taken field will be displayed when the description field is accessed. This will only be visible if the product type is 50 or higher.
- An error occurring when entering a product set to use dimensions on a customer invoice
   screen and the system is set to 'Convert millimetres to meters when using dimensions' has been corrected.

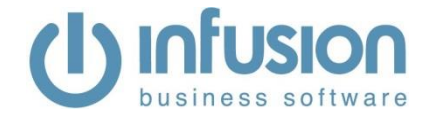

12727 A problem with serial number items on build-ups being invoiced where the prompt "Not all serial numbers have been entered, you will need to enter these before posting." kept appearing has been corrected. Job Management 12529 The name of the button on the Job screen of Trade-In Jobs incorrectly showing "Invoice Now" instead of "Add to Stock" has been corrected. 12535 Improvements have been made in the Quote for Insurance Job process: It is no longer possible to transform the Insurance Quote into a Job if details of the Insured Customer are not entered on the Quote first. The behaviour of the Job buttons on the Quote screen and the Quotes Management screen have been made consistent. It is no longer possible to invoice an Insurance Job if the Insurance Company details are not entered in the Job first. It is no longer possible to transform the Insurance Quote directly into an Invoice; it must be transformed into a Job first. When Invoicing an Insurance Job as per Quote and there are serial number tracked items on the Quote, the item must be assigned to the Job line before clicking Invoice Now if it is to be removed from stock. 12710 An error occurring when trying to enter a product set to Use Dimensions in the Enter Job Costs screen has been fixed

## POS

- The Print POS Docket pop up that appears on the POS screen when the POS defaults are set to print invoices in True Type layout has been modified from a drop-down to a list where the font size has been slightly reduced in order to display the complete name of the available layouts. The layout selected as default is still the one showing as highlighted when the pop up appears.

| Previous Versions                       |
|-----------------------------------------|
| Print POS Docket                        |
| Pos Layout 1 (No Product Co             |
| <u></u> Qk <u>№</u>                     |
| (0) Print POS Docket                    |
|                                         |
| Pos Layout 1 (No Product Cor)           |
| Docket Layout (40 Column)               |
| Pos Layout 1 (No Product Code)          |
| Pos Layout 2 (Incl Product Code)        |
| Pos Layout 3 (A4 - No Product Code)     |
| Pos Layout 4 (A4 - Incl Product Code)   |
| Pos Docket with EFTPOS (No Prod Code)   |
| Pos Docket with EFTPOS (Incl Prod Code) |

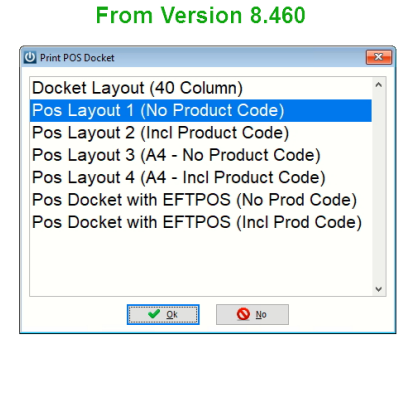

- It is no longer possible to recall a saved/held invoice that includes Build Ups from the POS
   screen. A POS user can re-open a pending invoice and process it, but it must be done from the Invoices Management screen. This restriction has been put in place to correct an inconsistency in POS that was resulted in deleted lines from inside Build Ups.
- It is no longer possible to recall a saved job invoice on the POS screen. A POS user can still re-open and process a saved invoice created from a job, but it must be done from the Invoices Management screen.

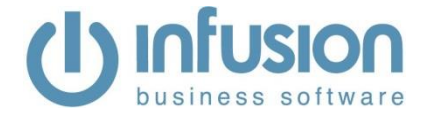

12397

## Products

- Sprockit only: A problem with the filter for Bin Location in the "Product Valuation Detail - By Bin Location" report, where the resulting data included products set to Bin Locations that were not in the selected range has been fixed.
- A problem where products from Pricebooks used on Quotes were bringing up the Best Rate <sup>12514</sup> Warning has been corrected.
- The Product Exception report has been improved to be more specific, to filter only certain types of errors and allow better reporting. It has the product code and product group as selection parameter ranges.
  - It can be sorted by product code or by the error / exception code in which case each error will start on a new page.
  - The Margin check for each price level will check that the price is not zero, that the margin is within the parameter range and if there are quantity breaks that they are logically incremental.
  - The GL Account Link Checks confirm that the sales, purchases and closing inventory GL accounts exist and are valid, that they match the product group setting if it exists and that they are of the appropriate GL type/function.
  - The Cost Price Checks confirms that a latest cost exists and where average costing is used that the average cost exists.
  - The Type Classification Checks confirms that the product type exists and is valid and matches the product group setting if it exists.
  - The Group Classification Checks confirms that the product group exists and is valid.
  - The Sub-Group Classification Checks confirms that the product sub-group exists and is valid, and the product group matches the setting if it exists.
  - The Customer Item Type confirms that the customer item exists and matches any product type, group or sub-group setting that is entered. Currently NONE or DEFAULT can be accepted.
  - The Quantity Checks confirms that non-tracked items and inactive items do not have stock quantities and that serial tracked items have serial number quantities that match the on-hand quantities.
  - The Settings Checks confirms that the settings related to serial tracking and multiple serial tracking numbers match the product group setting.
  - It also checks that no product codes are duplicated.

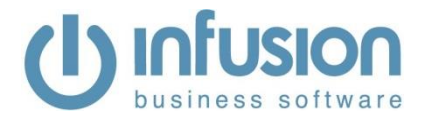

| U Print Report - | prodexcp           |             |                             |      |                                         | × |
|------------------|--------------------|-------------|-----------------------------|------|-----------------------------------------|---|
| Product E        | xception           |             |                             |      |                                         |   |
| Preview          | Product Code       |             |                             | • _  | 777777777777777777777777777777777777777 | • |
| <u>P</u> rint    | Product Group      |             |                             | • _  | 2222222222                              | • |
| word             | Sort By            |             | Exception                   |      | ~                                       |   |
| Excel            | Sell Price 1 Margi | in Outside  | 0.00                        | _    | 999.00                                  |   |
|                  | Sell Price 2 Margi | in Outside  | 0.00                        | 1 —  | 999.00                                  |   |
|                  | Sell Price 3 Margi | in Outside  | 0.00                        | 1 —  | 999.00                                  |   |
|                  | Sell Price 4 Margi | in Outside  | 0.00                        | 1 —  | 999.00                                  |   |
|                  | Sell Price 5 Margi | in Outside  | 0.00                        | _    | 999.00                                  |   |
|                  | Sell Price 6 Margi | in Outside  | 0.00                        | 1 _  | 999.00                                  |   |
|                  | Sell Price 7 Margi | in Outside  | 0.00                        | 1 _  | 999.00                                  |   |
|                  | Sell Price 8 Margi | in Outside  | 0.00                        | 1 _  | 999.00                                  |   |
|                  |                    |             | GL Account Link Checks      |      |                                         | _ |
|                  |                    |             | Cost Price Checks           |      |                                         |   |
|                  |                    |             | Type Classification Checks  |      |                                         |   |
|                  |                    |             | Group Classification Checks |      |                                         |   |
|                  |                    |             | Sub-Group Classification Ch | ecks |                                         |   |
|                  |                    |             | Customer Item Type          |      |                                         |   |
|                  |                    |             | Quantity Checks             |      |                                         |   |
|                  |                    |             | Settings Checks             |      |                                         |   |
|                  |                    |             | Include Inactive Products   |      |                                         |   |
|                  | Report Title       | Product Exc | ception                     |      | 🕞 Save 🔀 Delete                         | e |
| 🐳 E <u>x</u> it  | Report Footer      |             |                             |      |                                         |   |

- The Product Movement report has been updated to include a column for the stock turn.

|                                                                      | The        | Demons   | stration | Comp              | pany Lto                                    | 1                                |                                   |                                       |                   |                    |         |
|----------------------------------------------------------------------|------------|----------|----------|-------------------|---------------------------------------------|----------------------------------|-----------------------------------|---------------------------------------|-------------------|--------------------|---------|
| Printed : 2006/2018 11/22/25 AM                                      |            |          |          | Oxt               | te                                          | 01/01/2018                       | 20/06/20                          | 18                                    |                   |                    |         |
| Printed By : Default Staff<br>Page : 1                               | 1          |          |          | Pto<br>Pto<br>Pto | iduct Code<br>iduct Group<br>iduct Sub-Grou | = Unassign<br>1000<br>P Unassign | • 2222222<br>2222222<br>• 2222222 | 2222 Product<br>2222 Cocatogo<br>2222 | Typer ALL<br>ATLO | Types =<br>cations |         |
| ProductCode Description                                              | Stock Turn | Open Bai | Invoice  | Receipt           | Manual                                      | Writeof                          | SocTate                           | Transfers                             | Kisel             | Produce            | Close 5 |
| 10000 - Books                                                        |            |          |          |                   |                                             |                                  |                                   | ~                                     |                   |                    |         |
| 1078 Landstone Cardenies Real                                        |            |          |          |                   |                                             |                                  | 12.00                             |                                       |                   |                    | 12:00   |
| The second second second second                                      |            |          |          |                   |                                             |                                  | 100.00                            |                                       |                   |                    | ++ 00   |
| 1077 Gournet Cosk Book                                               | 0.18       |          | 1.00     |                   |                                             |                                  | 12.00                             |                                       |                   |                    | 71.99   |
| 1077 Gournet Cook Book<br>1075 Best Places to Visitim New Zealand Bo | 0.18       |          | 1.00     |                   | -                                           | -                                | 17.00                             |                                       |                   |                    | 17.00   |

- A check for error "File '...\pb000000.dbf' does not exist." Has been added which stops it from <sup>12669</sup> occurring.
- A new option has been added to the Settings tab in the Product screen called "Stop all Purchases". This setting stops the user from entering the product on a new Purchase Order line or on the line of a Manual Order from the Products menu. It also stops the Auto-Order processes from adding the product to the order. If the product was put on order before the setting is changed, it will still remain in the original order and can be received. The option only stops the ordering action, not the receipt; therefore, it will NOT stop the user from adding the product on a New/Receive Purchase Order either. This field has also been added to the available fields to import into on import routines for data type Products.

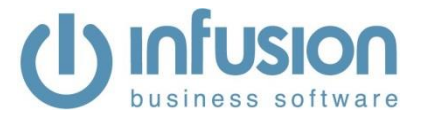

| U Product Det  | ails                                               |                                                         | <b>—</b> ×               |
|----------------|----------------------------------------------------|---------------------------------------------------------|--------------------------|
| 1005 - Dinir   | ng Table Rimu                                      |                                                         |                          |
|                | r                                                  |                                                         | This product is Inactive |
| Details        | G/L Linked ID's                                    | GST Settings                                            |                          |
| Pricing        | Sales G/L 10-1020 V Sales - Products               | Sell Tax GST @ 15.00%                                   |                          |
| Settings       | Purchases G/L 10-2110   Purchases                  | Buy Tax GST @ 15.00%                                    |                          |
| Locations      | Closing Stock G/L 10-2200   Less Closing Inventory |                                                         |                          |
| Custom Fields  |                                                    |                                                         |                          |
| Public Notes   | Job Management Type                                | Schedule labels when Receiving Purchase Orders based on |                          |
| Internal Notes | Product                                            | Number of Selling units received                        |                          |
| Image          | Track Quantities                                   | Exempt from Product Labels                              |                          |
| Documents      | Track Sold Serial Numbers                          |                                                         |                          |
| Suppliers      | Track Purchased Serial #s                          |                                                         |                          |
| [Kiteate]      | Allow multiple quantities (Serial #s)              |                                                         |                          |
| [relatera]     | Allow Discounts                                    |                                                         |                          |
| Alternatives   | Use Discount Matrix                                |                                                         |                          |
| Compatibility  | Exclude from Website                               |                                                         |                          |
|                | Exclude from Loyalty Scheme                        |                                                         |                          |
|                | Include in Infusion Mobile                         |                                                         |                          |
|                | Dont update Sell prices from Pricebook Updates     |                                                         |                          |
|                | Trade In                                           |                                                         |                          |
|                | Rateable                                           |                                                         |                          |
|                | Stop ALL Sales                                     |                                                         |                          |
|                | Stop ALL Purchase/Manual Orders                    |                                                         |                          |
|                |                                                    |                                                         |                          |
| Enquiry        |                                                    |                                                         |                          |
|                |                                                    | Save Save                                               |                          |
|                |                                                    | 4.4 A                                                   |                          |

## **Purchase Orders**

| -     | Previously when freight was entered into the freight field on a Purchase order and then processed as received, the freight component would not display on the printed copy of the Purchase order. Printing the Purchase order will now show the freight component. | 12507 |
|-------|----------------------------------------------------------------------------------------------------|-------|
| -     | An error occurring on the Purchase Order receipt screen when the date field was left empty has been corrected.                                                                                                    | 12640 |
| Quote | es                                                                                                    |       |
| -     | An error occurring in the quotes screen when losing focus from the Margin/Mark-Up column of the grid has been corrected.                                                                                                    | 12619 |
| -     | The shortcut for the 'Remove All Discounts' button of Quotes has been corrected by replacing it with Alt+R in order to stop conflict with the shortcut for the 'Delete Line' button (Alt+D).                                                                       | 12682 |
| Staff |                                                                                                    |       |
| -     | When the Terms and Pricing option is removed from a staff member access, they are no longer able to make any changes to the Group on a Customer or access the drop-down selection as this would give them access to the Discount Matrix setup.                     | 12558 |

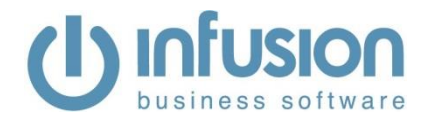

| 😃 Manage Stat | Ť                                                                          |                 |                    |                                  |                         | <b>—</b> ×           |                                       |
|---------------|----------------------------------------------------------------------------|-----------------|--------------------|----------------------------------|-------------------------|----------------------|---------------------------------------|
| AJ - Amanda   | Johns                                                                      | Q Customer D    | etails             |                                  |                         |                      | - • •                                 |
| Details       | Allow Infusion Login Access                                                | 1000 - Alice    | Smith              |                                  |                         |                      | This Account is Inactive              |
| Next of Kin   | Password                                                                   | Datala          | Î                  |                                  |                         |                      |                                       |
| Custom Fields | Group 1                                                                    | Details         | Account            | 1000 Sort Key SMITHA             | <b>L</b>                | Phone                | 03 8952407                            |
| Notes         | Group 2                                                                    | Delivery        |                    | Organization   Individual        |                         | Alt Phone            |                                       |
| HOIDS         | Group 3                                                                    | Terms / Pricing | Title              | Mrs V Given Name Alice           |                         | Fax                  | 03 3725066                            |
| Image         | Group 5                                                                    | Contacts        | Surname            | Smith                            |                         | Mobile               | 021 282602                            |
| Login         | Group 6                                                                    | Email Links     | T/A                | Beauty and Giftware of Merivale  |                         | VolP                 |                                       |
| Documents     | Group 7                                                                    | Lavout Setup    |                    |                                  |                         | GST No               | 11 111 111                            |
| Product Map   | POS User                                                                   | Custom Fields   | Postal             | 154 Cashel Street                |                         |                      |                                       |
| Sales Budget  | Backups Allowed                                                            | Custom Fields   |                    | Ashburton                        | -                       | Marketing / Deferral | Customer Referral                     |
| Charte        | Allow editing of Discounts in Customer Invoice / Quote / Price Enquiry / P | Notes           |                    | Asing ton                        |                         | Customer Type        | Current                               |
| Charts        | Allow editing of Rates in Customer Invoice / Quote / Price Enquiry / POS / | Image           |                    |                                  | (Free)                  | Industry Type        |                                       |
|               |                                                                            | Identification  |                    |                                  |                         | industry type        | Select industry **                    |
|               | Allow viewing of ALL Staff in Time Clock Entry                             | Contract Rate   |                    |                                  | 9                       |                      | Accepts Electronic Marketing Messages |
|               | Allow overriding of Overdue Fees (For Rental/Hire)                         | Charges         |                    |                                  |                         | _                    | ✓ Newsletter                          |
|               | Allow access to Terms and Pricing                                          | Charges         | Delivery           | 154 Cashel Street                | P 4                     |                      | Exclude from Loyalty Scheme           |
|               | Allow editing of Selling Prices - In the Modify Products Screen            | Documents       |                    | Ashburton                        |                         |                      | Exclude from Item Tracking            |
|               | Allow editing of Cost Prices - In the Modify Products, Quotes, Invoices    | Marketing       |                    | South Canterbury                 |                         |                      | Exclude from Accounts Portal          |
|               | Allow editing of Price Level - In the Modify Job Screen                    | Sales Budget    |                    |                                  |                         | Group                | RETAIL Retail                         |
| Olean Mindawe | Show only Pending Invoices for Staff location                              |                 |                    |                                  | 0                       | Sales Rep            | AJ   Amanda Johns                     |
| Positions     | Allow email using local Email Application                                  |                 | Deliver via        | Courier Post                     | $\overline{\mathbf{v}}$ | Managar              | FE Francis Edwards                    |
| Clear Recent  | Allow Supplier Invoices to be received with Orders                         |                 |                    |                                  |                         | Region               | 19 Christchurch - Canterbury          |
| List          | Allow Access to Product Settings                                           |                 | Location           | Christohurch                     |                         | region               | is constant of a contracting          |
| Clear         | Show only my emails in the Email Queue                                     |                 | Email              | eliesemäh07254@heauteißmens eem  |                         |                      |                                       |
| Favourites    |                                                                            |                 | Lindii<br>Mishalia | alcesinitis/054@beaugitinerv.com |                         |                      |                                       |
|               |                                                                            | Enquiry         | vvepsite           | www.beautgittmerv.com            | 3                       |                      |                                       |
|               |                                                                            | 2 cliquity      |                    |                                  |                         |                      |                                       |
|               |                                                                            |                 |                    |                                  | Save Save               | 🖏 <u>E</u> xit       | ▲ ▶                                   |
|               |                                                                            | save 🧐          | Exit               |                                  |                         |                      |                                       |
|               |                                                                            |                 |                    |                                  |                         |                      |                                       |

- New fields have been added to the Manage Staff screen on the Product Map tab. These fields allow to set the normal working hours for each day of the week and also to set up which are the Standard Labour codes for the staff (codes displayed on the lookup screens are restricted to product codes set as Job Management Type "STAFF"). These fields have been added to aid in recording information that can be used on custom reports and exports. There are no standard reports or exports at the moment in the software that use the information in these fields.

| Manage Sta                                                                | hompson                                                                                                    |                                                                                                    |                                                                                             |                                                                                                    | ×                                                                                                    |
|---------------------------------------------------------------------------|----------------------------------------------------------------------------------------------------|----------------------------------------------------------------------------------------------------|---------------------------------------------------------------------------------------------|----------------------------------------------------------------------------------------------------|----------------------------------------------------------------------------------------------------|
| Details Next of Kin Custom Fields Notes Image Login Documents Product Map | A<br>Note : These<br>(1021) Worksl<br>(TT) Labour -<br>(TT) Labour -<br>(AJ) Labour -<br>(AJ) Labour -<br>(FE) Labour I<br>(FEN) Labour I | ssign which Lab<br>settings are only<br>ur Codes<br>nop Labour<br>Ted Thompson<br>VC - Ted Thompson<br>NC - Amanda Johns<br>NC - Amanda Johns<br>NC - Amanda Johns<br>NC - Francis Edwards<br>VC - Francis Edw | our product codes are as<br>used in conjunction with t<br>Sele<br>on<br>on<br>rans<br>rands | sociated with this Staff Member<br>he Job Management Time Clock S<br>sected Labour Codes (First is the<br>) Labour - Ted Thompson<br>N) Labour NC - Ted Thompson | Software.<br>Default Code)                                                                                 |
| Charts                                                                    | Double Click to                                                                                                    | Assign                                                                                                    | Dou<br>Standard Labo                                                                        | ble Click to Remove                                                                                                    | v                                                                                                    |
| Clear Window<br>Positions<br>Clear Recent<br>List<br>Clear<br>Favourites  | Monday<br>Tuesday<br>Wednesday<br>Thursday<br>Friday<br>Saturday<br>Sunday                                                                | 0.00<br>0.00<br>0.00<br>0.00<br>0.00<br>0.00<br>0.00                                                                                                    | Chargeable<br>Non Chargeable<br>Adjustments                                                 | тт<br>ттм<br>тт                                                                                                    | <ul> <li>Labour - Ted Thompson</li> <li>Labour NC - Ted Thompson</li> <li>Labour - Ted Thompson</li> </ul> |
|                                                                           |                                                                                                    |                                                                                                    | Save                                                                                        | <b>√</b> <u>E</u> xit                                                                                                    |                                                                                                    |

Infusion Business Software Ltd | PO Box 8197 Riccarton | Christchurch www.infusionsoftware.co.nz | sales@infusionsoftware.co.nz

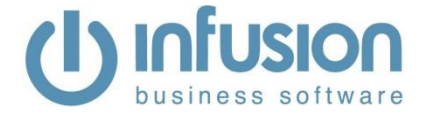

Supplier

- Sprockit only: It is possible now to import Stihl invoices into Sprockit, via the Digital Supplier Invoice Import screen. Information about this feature is included in this Knowledge Base Article: <u>https://infusionsoftware.zendesk.com/hc/en-us/articles/360000313536-Suppliers-Digital-Invoice-Import-for-Stihl-Invoices-</u>
- A new tick box has been added to the Invoices tab of the Manage Supplier Defaults screen <sup>12599</sup> which allows to restrict the date on the Purchase Order Receipts and the date on the Invoices to be in the same month or not. This tick box is set as selected by default.

| 🕛 Manage Su                                                      | pplier Defaults                                                                                                    |                                                                                                    |                                                                 | <b>—</b> ×                                              |
|------------------------------------------------------------------|----------------------------------------------------------------------------------------------------|----------------------------------------------------------------------------------------------------|-----------------------------------------------------------------|---------------------------------------------------------|
| Preferences<br>Custom Fields<br>Messages<br>Contacts<br>Invoices | Invoice Rates<br>Exclude GST<br>Invoice Flags<br>Print Supplier<br>Verify Invoice<br>Automatically<br>Custom Fields | <ul> <li>Include GST</li> <li>Invoice</li> <li>Total</li> <li>add Packing Slips</li> <li>(Also used on Pu</li> </ul> | □ Require Job<br>✓ P/O Receipt<br>in the same<br>rchase Orders) | ID on all Invoices<br>and Invoice date must be<br>month |
|                                                                  | Text Field 1<br>Text Field 2<br>Text Field 3<br>Date Field 1                                                        | Text 1<br>Text 2<br>Text 3<br>Date 1                                                                                 | Text Field 4<br>Text Field 5<br>Text Field 6<br>Date Field 2    | Text 4<br>Text 5<br>Text 6<br>Date 2                    |

- A problem where the Supplier Invoice (No Products) was not always recalculating correctly the totals when the invoice was saved and recalled from the Pending Supplier Invoices (No Products) screen has been corrected.
- A problem in the Digital Supplier Invoice Import screen making invoices uploaded to Xtracta <sup>12674</sup>
   invisible to the screen has been fixed.
- A problem preventing users from deleting invoices imported from Xtracta has been corrected. <sup>12678</sup>
- A data type mismatch error caused by the index structure in the Supplier Digital Invoice 12707 Import screen has been corrected.

## System

 A message stating the limit of SMS messages has been added to the Send SMS screen, the Maintain Customer Template screen and the Electronic Marketing screen. A counter has also been added to these screens with the exception of the Electronic Marketing screen, which allows the user to see the quantity (or an estimate where custom fields apply) of characters entered on the message.

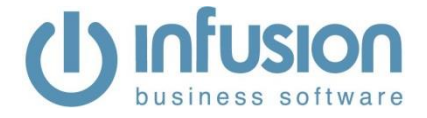

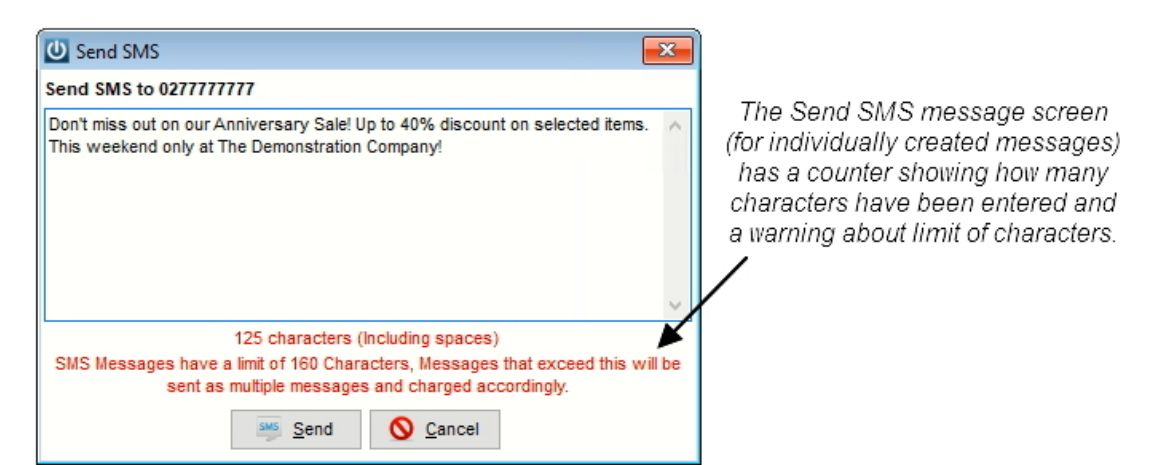

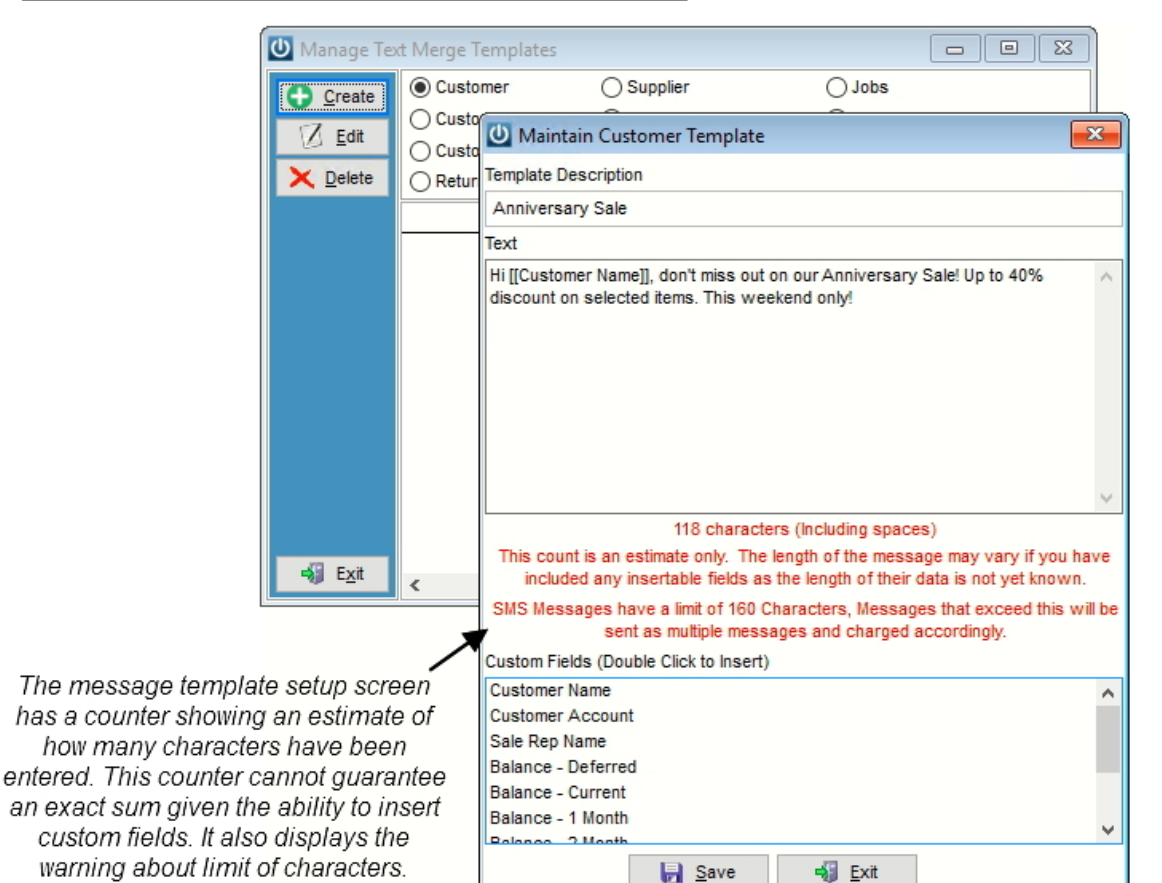

The Electronic Marketing screen has a warning about the limit of characters on messages. It will not display the characters used on the selected template.

| Electronic N    | larketing |                                                                                                    |          |            |   |                    |                        |       | /          | 8      |
|-----------------|-----------|----------------------------------------------------------------------------------------------------|----------|------------|---|--------------------|------------------------|-------|------------|--------|
| Select Template | e         |                                                                                                    |          |            |   | ×                  |                        |       |            |        |
| Select Output   |           | SMS                                                                                                    | Mes      | sages      |   | SMS Mes            | ssages have a limit of | 160 C | haracters, |        |
| Select Carrier  |           | MS Global - (Default) wessages that exceed this will be sent as multiple messages and charged accordingly. |          |            |   |                    |                        |       |            |        |
| Customer Sele   | ction     |                                                                                                    |          |            |   |                    |                        |       |            |        |
| Account         |           | 0                                                                                                    |          | 9999999999 | • | Postcode           |                        | _     | ZZZZZ      |        |
| Group           |           |                                                                                                    | -        | ZZZZZZZZZZ | • | Customer Type      | ** ALL Types **        |       |            | $\sim$ |
| Sales Rep       |           |                                                                                                    | -        | 222222222  | • | Marketing/Referral | ** ALL Sources **      |       |            | $\sim$ |
| Manager         |           |                                                                                                    | -        | 222222222  | • | Price Level        | ** ALL Levels **       |       |            | $\sim$ |
| Decion          |           |                                                                                                    | <b>-</b> | 7777777777 | - | Data of Last Sala  | 01/09/2018 🔻           | _     | 20/09/2018 | -      |

Infusion Business Software Ltd | PO Box 8197 Riccarton | Christchurch www.infusionsoftware.co.nz | sales@infusionsoftware.co.nz

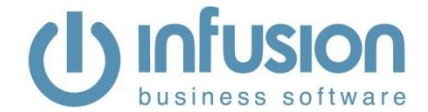

- V8.460 will require installation on the server and on workstations as the IBSMAIN.EXE and SPROCKIT.EXE now check the version numbers of the workstation and server. If the version of the executable on the server and the workstation are not the same the application will advise you which one is the oldest and needs updating. Until both are the same the application will not be able to be launched from that workstation.
- The upgrade process of this version will analyse data referring to Job Deposits received in previous versions and create adjustments if necessary.
  - For systems with GST set to Payment Basis (Cash), it has been found that:
    - Refunded Job Deposits did not have the corresponding GST reversal recorded. A report called "GST Adjustments - Job Deposit Refunds" will be generated.
  - For systems with GST set to Invoice Basis (Accrual), it has been found that:
    - Refunded Job Deposits did not have the corresponding GST reversal recorded. A report called "GST Adjustments - Job Deposit Refunds" will be generated.
    - Job Deposits received had the GST claimed in full at the time of receipt, instead of having the GST claimed when they were applied to invoices, and available balances of these deposits have been found still unapplied. A report called "GST Adjustments - Job Deposits" will be generated.

In both cases above, the lines included on the corresponding reports will be added to the current GST report to allow them to be claimed in the next tax return. If any of these adjustments have already been accounted for manually in the past, they will have to be removed from the total of the next GST Return.

The Adjustment Reports generated are automatically printed to the default printer and saved as PDF on a subfolder of Infusion during the upgrade progress. There will be a record in the Audit Trail if any of the reports are generated and what the path the PDF was saved to is.

| INFUSION                                                                                                    |                                        | ×                                                                                                |                                                                                                    |                                                                                                    |                  |  |  |
|----------------------------------------------------------------------------------------------------|----------------------------------------|--------------------------------------------------------------------------------------------------|----------------------------------------------------------------------------------------------------|----------------------------------------------------------------------------------------------------|------------------|--|--|
| A GST Adjustment report has been prin<br>printer.<br>This relates to unclaimed GST on Job De                               | ted to your default<br>eposit Refunds. |                                                                                                  |                                                                                                    |                                                                                                    |                  |  |  |
| Full details are noted on the report.                                                                                      | ОК                                     | GST Adju<br>Th                                                                                   | GST Adjustments - Job Deposit Refunds<br>The Demonstration Company Ltd                                                                                                    |                                                                                                    |                  |  |  |
| Audit Details                                                                                                    | Job Do                                 | eposits received in previous ven<br>Refunded Job Deposits with ur<br>amounts have already been a | ions had the GST claimed in full at the time of reco<br>corresponding GST reversal recorded.<br>claimed GST are listed below and are included in<br>coounted for manually in the past, please remo | eipt, and refunded deposits did not hav<br>your current GST report for reversal.<br>we them from the total in your GST R | e the<br>Return. |  |  |
| A GST Adjustment report has been printed to your default printer.<br>This relates to unclaimed GST on Job Deposit Refunds. | A                                      | copy of this report has been sa                                                                  | ved as PDF in DATA\Audit Reports\12240-Job Dep                                                                                                    | osit Refund GST-20180830140807.pdf                                                                                       |                  |  |  |
| Full details are noted on the report.                                                                                      | Date                                   | Customer                                                                                         | Job Details                                                                                                    | Amount                                                                                                    | GST              |  |  |
| he report has also been saved to: DATA\Audit Reports\12240, Job Deposit Defund                                             | 13/08/2018                             | Customer 2                                                                                       | Job 1011                                                                                                    | -42.50                                                                                                    | -5.54            |  |  |
| IST-20180830141018 pdf                                                                                                    | 13/08/2018                             | Customer 2                                                                                       | Job 1013                                                                                                    | -70.00                                                                                                    | -9.13            |  |  |
|                                                                                                    |                                        |                                                                                                  |                                                                                                    | -112.50                                                                                                    | -14.67           |  |  |